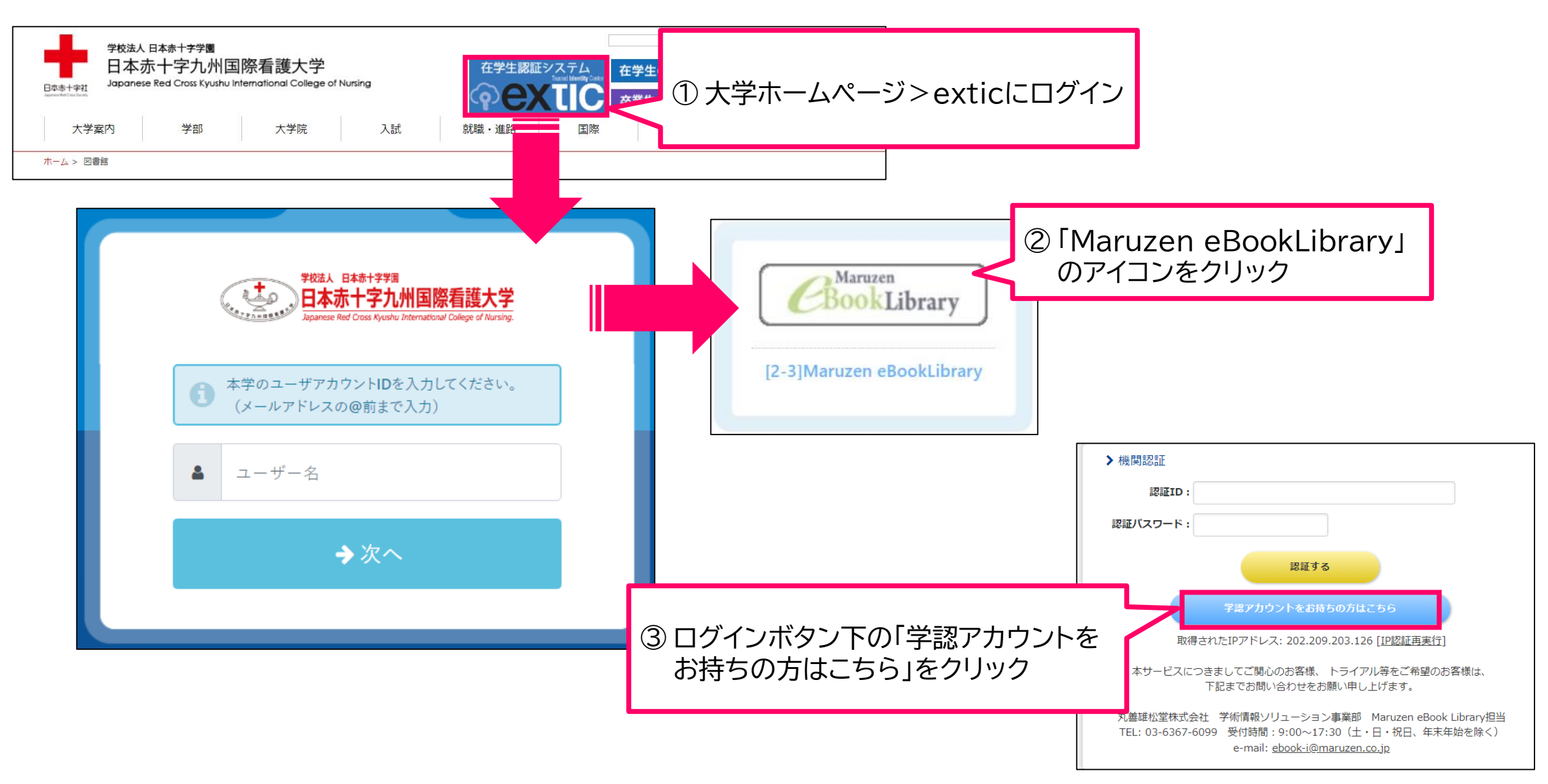

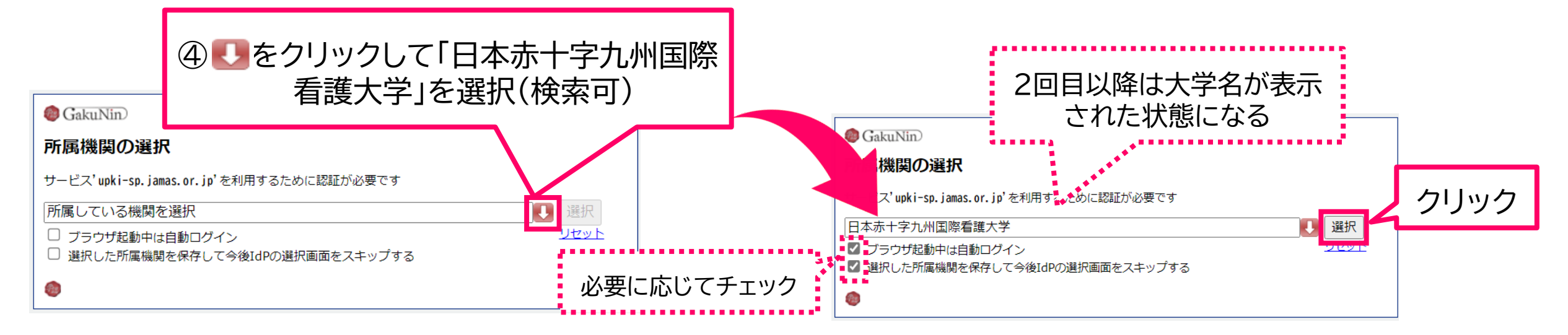

以下の設定は、使用する機器ごとに行う必要があります。

- ・ブラウザ起動中は自動ログイン…ブラウザを閉じるまでの間は所属機関選択画面がスキップされる。
- ・選択した所属機関を保存して今後IdPの選択画面をスキップする…ブラウザを閉じても以後、所属機関選択画面がスキップされる。
- ※ 学認を使っている所属が2つ以上ある方には、この設定はお勧めしません。

※ チェックした場合、次の画面のとおりにすすんでください(初回のみ)。

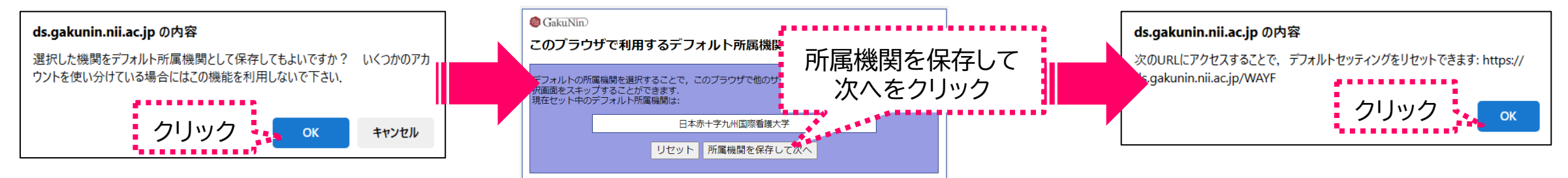

※ 所属機関を変更したい場合、こちらのURLにアクセスしてください。⇒ <u>https://ds.gakunin.nii.ac.jp/WAYF</u>

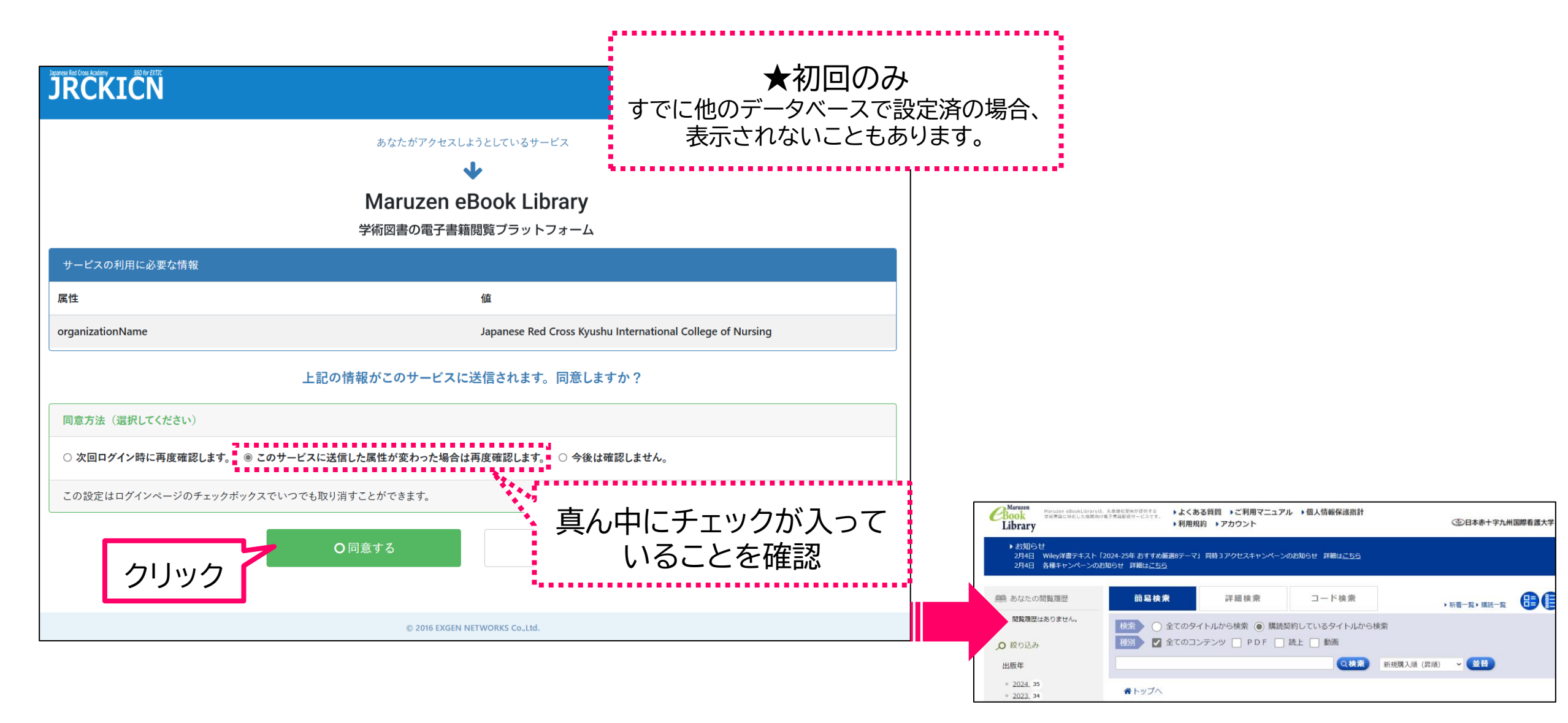

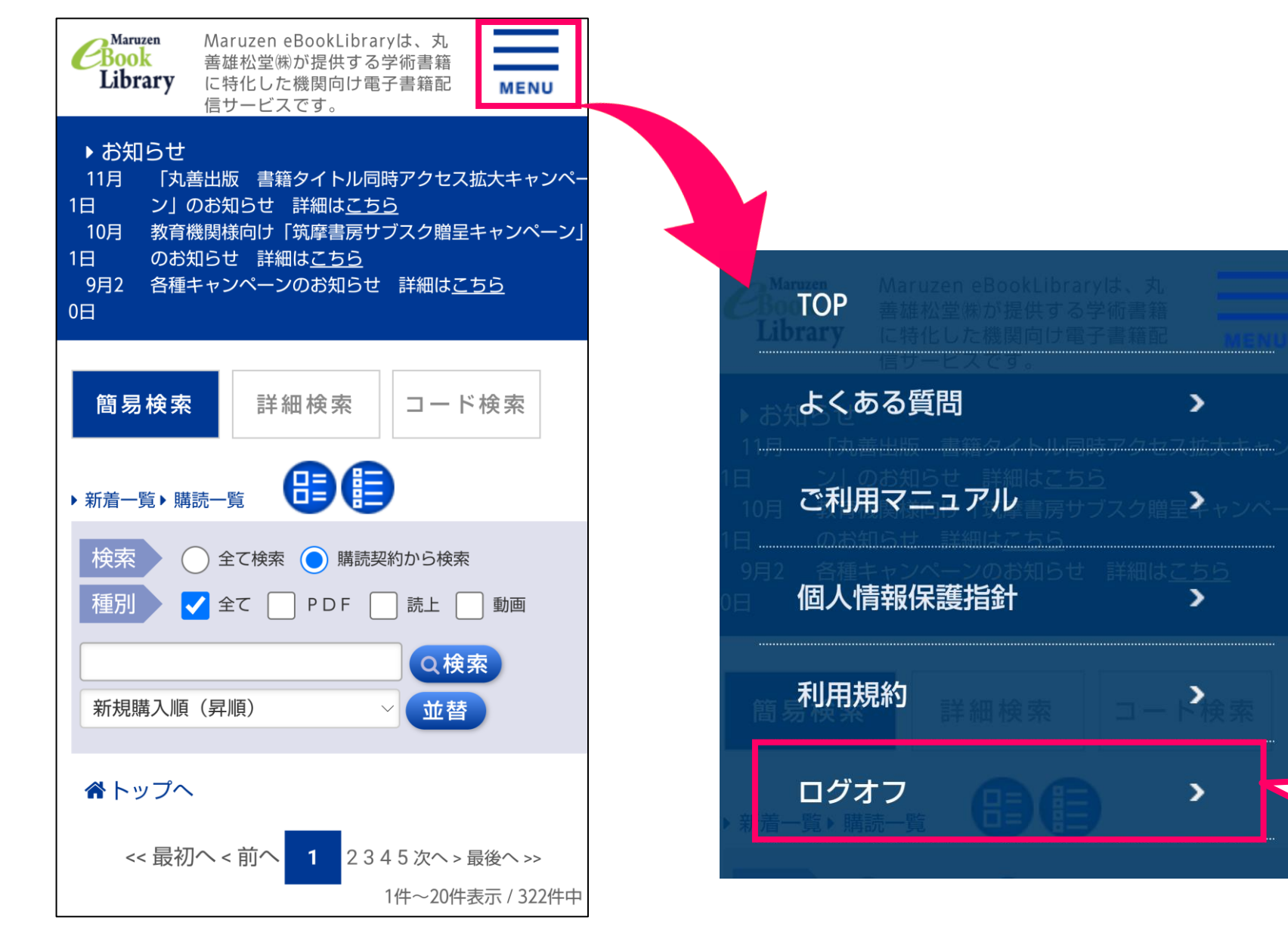

終了後は必ずログアウト してください

## 

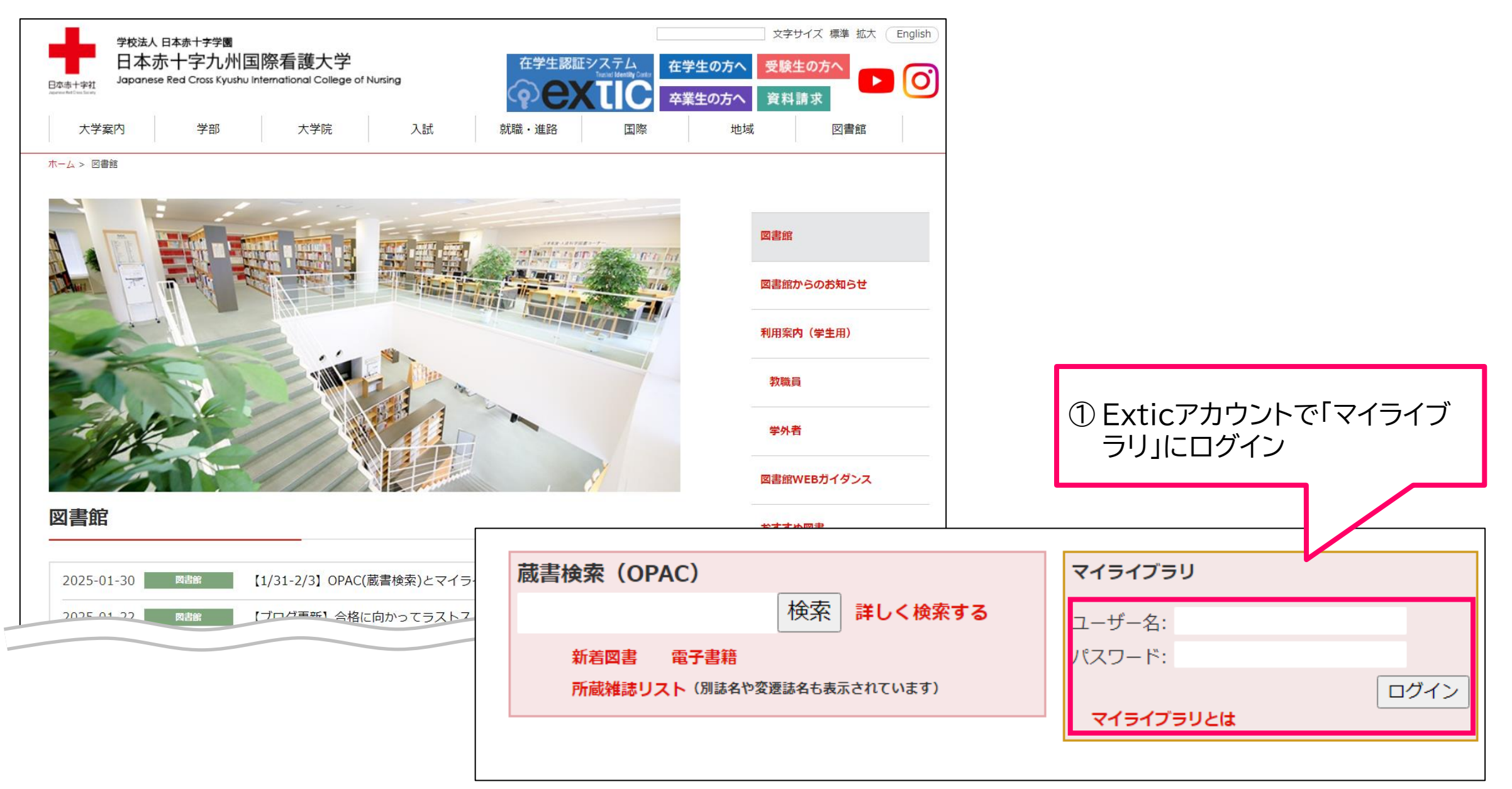

## 

| 学校法人日本赤十字学園<br>日本赤十字九州国際看護大学<br>Japanese Red Cross Kyushu International College of Nursing  |                                                 | 履歴を消去して終了                          |
|---------------------------------------------------------------------------------------------|-------------------------------------------------|------------------------------------|
| 通常検索 ー Q カテゴリ検                                                                              | 索 詳細検索                                          | ブックマーク ログアウト English ヘルプ 🎴 マイライブラリ |
| トップ画面 > マイライブラリ                                                                             |                                                 |                                    |
| マイライブラリ                                                                                     |                                                 |                                    |
| 図書館からのお知らせを表示します。<br>複写を依頼した資料が届きました。 図書館カウンターで資料 を受け取ってください。 おつりのないようにお願いします。 <u>詳細をみる</u> |                                                 |                                    |
| ● 借用中の資料                                                                                    | 入手待ちの資料                                         | 第規申し込み                             |
| 借用中の資料はありません。                                                                               | 他機関に複写を依頼中の資料     2件       他機関に借用を依頼中の資料     2件 | <u>複写を依頼</u><br><u>借用を依頼</u>       |
| ② 雷子書籍 > 丸善ebook Libraryを                                                                   |                                                 |                                    |
| ★ 電子書籍 クリック                                                                                 |                                                 | ● 履歴                               |
| <u>丸善ebook Library</u>                                                                      |                                                 | <u>借りた資料の履歴</u> 89件                |
| 新着情報                                                                                        |                                                 |                                    |
| 新着条件が設定されていません。                                                                             |                                                 |                                    |

#### 

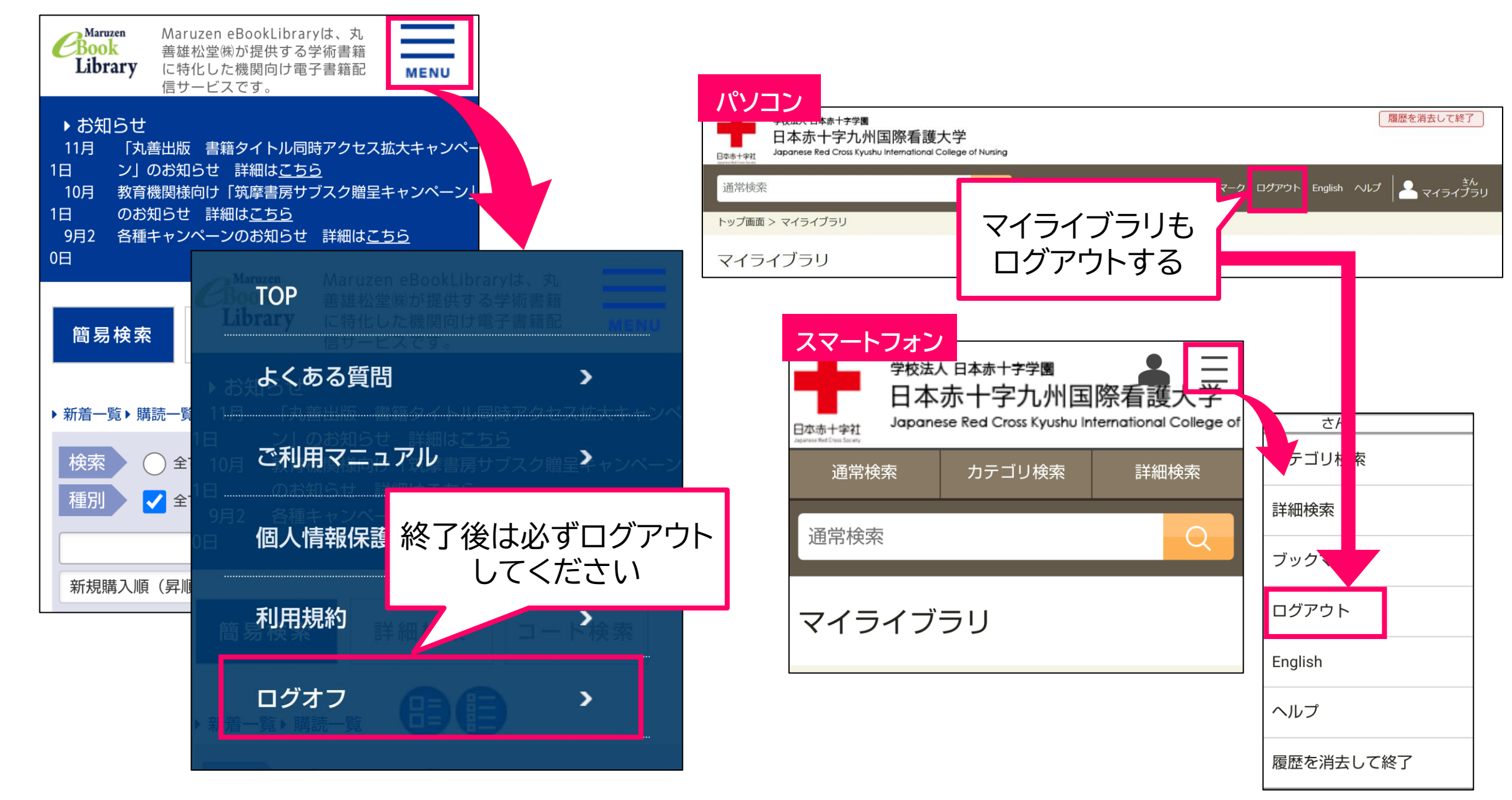